## Handleiding aanmelden defect

Het aanmelden van een probleem met uw Chromebook kan via onderstaande link.

https://portal.microfix.nl/lucas/home

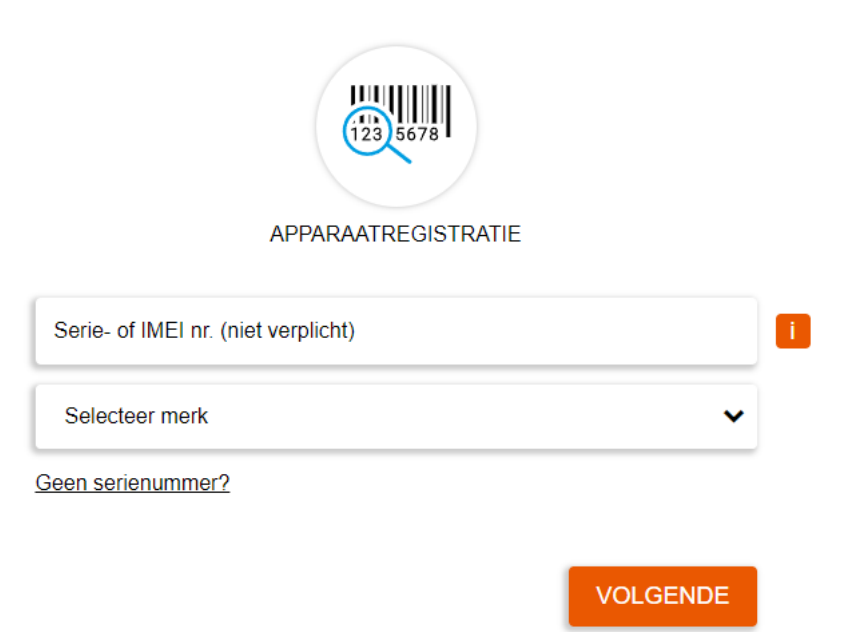

Hier vult u het serienummer en het merk in (Dell).

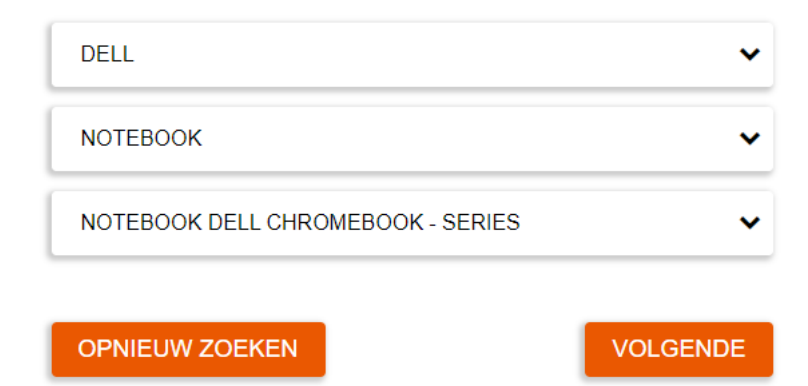

Vervolgens vult u de gegevens aan, zie bovenstaand voorbeeld.

| Probleembeschrijvin | ng             |             |
|---------------------|----------------|-------------|
| Uw referentie voor  | deze reparatie | <i>1</i>    |
| Bestand upload      |                | Toevoegen + |
| Voorbeeld           | Bestandsnaam   |             |
| TERUG               |                | VOLGENDE    |

Hier vermeld u het probleem van uw Chromebook. U kunt een eigen referentie opgeven waarmee u het ticket in de gaten kunt houden. Daarnaast kunt u een foto uploaden van het probleem. Het is belangrijk dat u een zo'n duidelijk en uitgebreide probleemomschrijving opgeeft. Dit versnelt het proces.

| C Langsbrengen of zelf opsturen   |                                                    |
|-----------------------------------|----------------------------------------------------|
| Ophalen en Terugsturen            | Ĩ                                                  |
| Ophalen in Nederland              | Ophalen buiten Nederland                           |
| Selecteer datum                   |                                                    |
| Geen datum. U ontvangt per e-mail | instructies voor het maken van een ophaalafspraak. |
|                                   |                                                    |
|                                   |                                                    |
| O Bij u op locatie                | 1                                                  |
|                                   |                                                    |
| TERUG                             | VOLGENDE                                           |

U kiest voor ophalen en terugsturen en kiest voor de optie "geen datum".

Op deze manier kunt u indien nodig uw privéadres opgeven voor het ophalen van uw Chromebook.

Om de reparatie te registreren hebben wij wat persoonlijke gegevens nodig. Wij controleren op basis van uw e-mailadres of deze gegevens al in onze database aanwezig zijn.

Wanneer u al bekend bent, kunt u direct inloggen.

| E-mailadres |  | •••      |
|-------------|--|----------|
| TERUG       |  | VOLGENDE |

Doormiddel van het opgeven van uw e-mailadres kunt u de voortgang van de reparatie inzien.

|                     | REGISTREREN |          |
|---------------------|-------------|----------|
| • Particulier       | O Bedrijf   |          |
| E-mailadres         |             |          |
| Voornaam            |             |          |
| Achternaam          |             |          |
| Selecteer land      |             | ~        |
| Postcode            | Huisnummer  |          |
| Adres               |             |          |
| Plaats              |             |          |
| Telefoonnummer      |             |          |
| Wachtwoord          |             |          |
| Bevestig wachtwoord |             |          |
| Nieuwsbrief ontva   | angen       |          |
| TERUG               |             | VOLGENDE |

U kiest bij de registratie van uw gegevens voor "Particulier" en vult uw gegevens in. U kunt een eigen wachtwoord opgeven zodat u kunt inloggen.

| vlaam, adres en plaats |                   | ZOEKEN         | Voeg adres t | De . |
|------------------------|-------------------|----------------|--------------|------|
|                        |                   | Voeg adres toe |              | ×    |
|                        | O Particulier     | Bednjiť        |              |      |
|                        | Bedrijfsnaam      |                |              |      |
|                        | Voornaam van cont | actpersoon     |              |      |
|                        | Achternaam van co | ntactpersoon   |              |      |
|                        | E-mailadres       |                |              |      |
|                        | Telefoonnummer    |                |              |      |
|                        | Selecteer land    |                | •            |      |
|                        | Postcode          | Huisnummer     |              |      |
|                        | Adres             |                |              |      |
|                        | Plaats            |                |              |      |

Hier vinkt u de optie aan "Het ophaal-, bezorg- of reparatieadres is anders dan het factuuradres. U kiest voor "Bedrijf" en vult de naam en adresgegevens van de school in. Op deze manier wordt uw Chromebook na de reparatie teruggestuurd naar school.

Daarnaast vult u uw eigen voor en achternaam in en uw e-mailadres.

Daarna komt u uit bij het overzicht en kunt u uw aanvraag indienen.